## **ADDING A BOOKMARK**

If you already have InteleViewer installed you can create a 'Bookmark' to take you to the Horizon Radiology site.

Open the log in screen of InteleViewer

To add bookmark for Horizon Radiology click 'Edit Bookmarks'

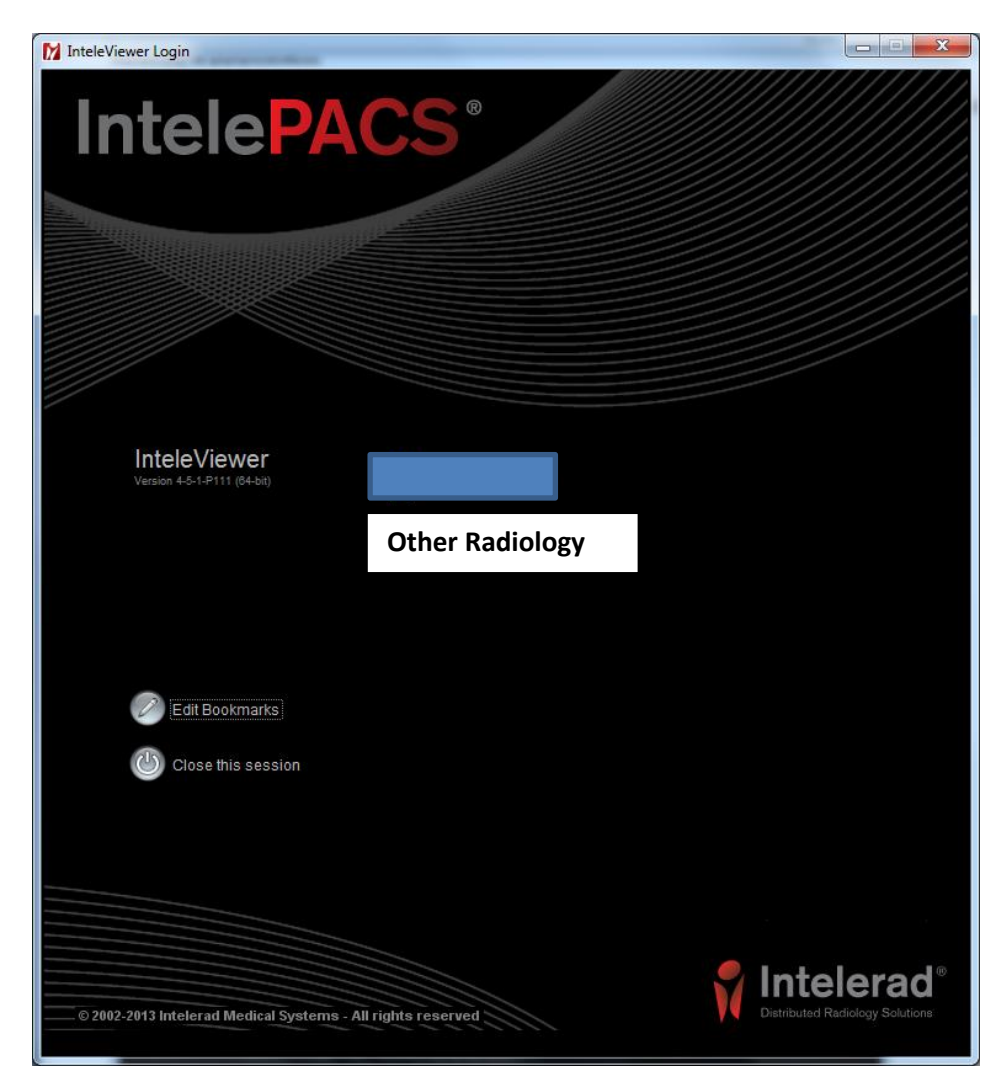

## Click Add

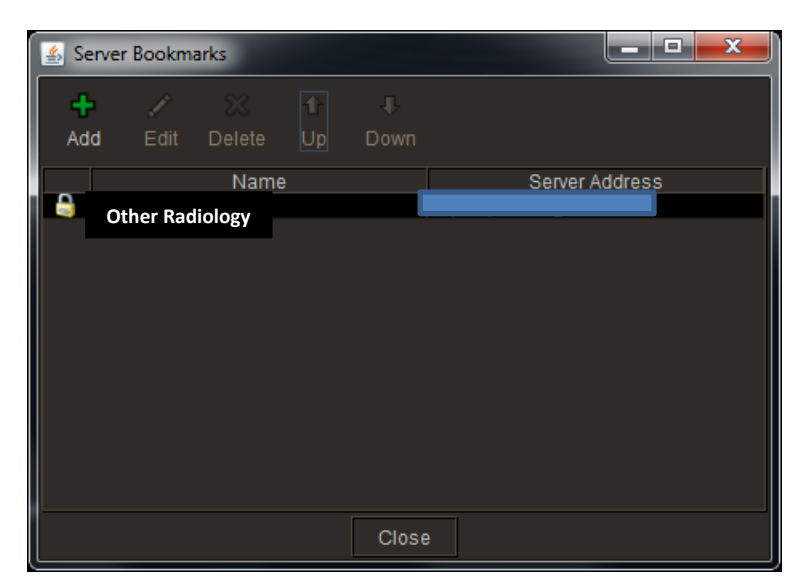

Date issued: July 2013

Your other InteleViewer sites will appear in the list.

Fill in the new bookmark like this

## The Server URL is https://referrer.horizonradiology.co.nz/inteleviewer

| 🔹 New Bookmark         |                                                      |  |  |  |  |  |
|------------------------|------------------------------------------------------|--|--|--|--|--|
| Server URL:            | lttps://referrer.horizonradiology.co.nz/inteleviewer |  |  |  |  |  |
| Protect Bookmark       |                                                      |  |  |  |  |  |
| Use Custom Server Name |                                                      |  |  |  |  |  |
| Name:                  | Horizon Radiology                                    |  |  |  |  |  |
|                        |                                                      |  |  |  |  |  |
|                        | Ok Cancel                                            |  |  |  |  |  |
|                        |                                                      |  |  |  |  |  |

Click ok.

| 🛃 Server Bookmarks  |      |        |    |                                        |   |  |
|---------------------|------|--------|----|----------------------------------------|---|--|
| +                   | 1    | ×      | t  | ŧ                                      |   |  |
| Add                 | Edit | Delete | Up | Down                                   |   |  |
| Name                |      |        |    | Server Address                         |   |  |
| Other Radiology     |      |        |    |                                        |   |  |
| 🔒 Horizon Radiology |      |        |    | https://referrer.horizonradiology.co.n |   |  |
|                     |      |        |    |                                        |   |  |
|                     |      |        |    | Close                                  | e |  |

Click 'Close'

Your bookmark should now be on the Log In screen to InteleViewer. Click this to take you to the Horizon Radiology log in page.